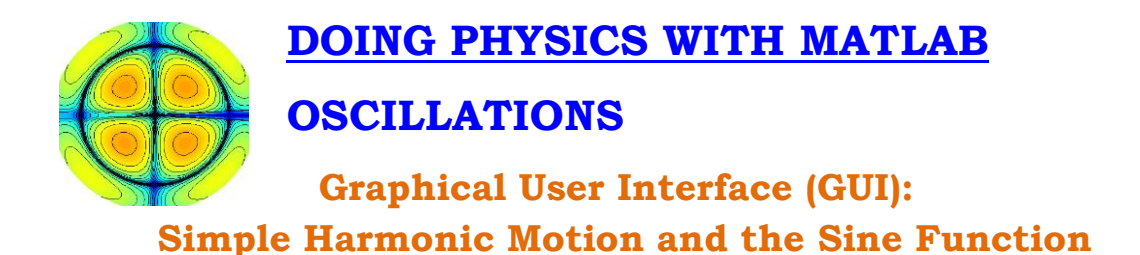

Ian Cooper School of Physics, University of Sydney ian.cooper@sydney.edu.au

### **DOWNLOAD DIRECTORY FOR MATLAB SCRIPTS**

wav\_shm\_sine.m wav\_shm\_sine\_cal.m

mscripts are used to investigate simple harmonic motion through the sine function using a GUI. They also provide a template for creating your own simple GUI using input boxes.

# SIMPLE HARMONIC MOTION (SHM)

Linear simple harmonic motion is motion in a straight line with an acceleration proportional to the distance from an equilibrium position and directed towards that equilibrium point.

Consider SHM along the Y-axis and the equilibrium position corresponding to the origin at y = 0. In SHM, an object will oscillate around the equilibrium position with an amplitude *A* and period *T*. The frequency *f* and angular frequency  $\omega$  for the motion are

$$f = \frac{1}{T}$$
  $\omega = 2\pi f = \frac{2\pi}{T}$ 

The displacement y(t) at any time *t* is given by the sine function which can be expressed as

$$y(t) = A\sin\left(\frac{2\pi t}{T} + \phi\right)$$
$$y(t) = A\sin\left(2\pi f t + \phi\right)$$
$$y(t) = A\sin\left(\omega t + \phi\right)$$

where  $\phi$  is the initial phase angle [radians]. It gives the value of y at time t = 0

initial position 
$$y(0) = A\sin(\phi)$$

If  $\phi = \frac{\pi}{2}$  then the displacement y can be expressed as

$$y(t) = A\cos\left(\frac{2\pi t}{T}\right)$$

To illustrate the dependence of the displacement y on time t, period T and initial phase angle  $\phi$  you can run the mscript wav\_shm\_sine.m. This mscript uses a GUI to input the parameters and to view the graphical response. The figures below show the Figure Window for the GUI.

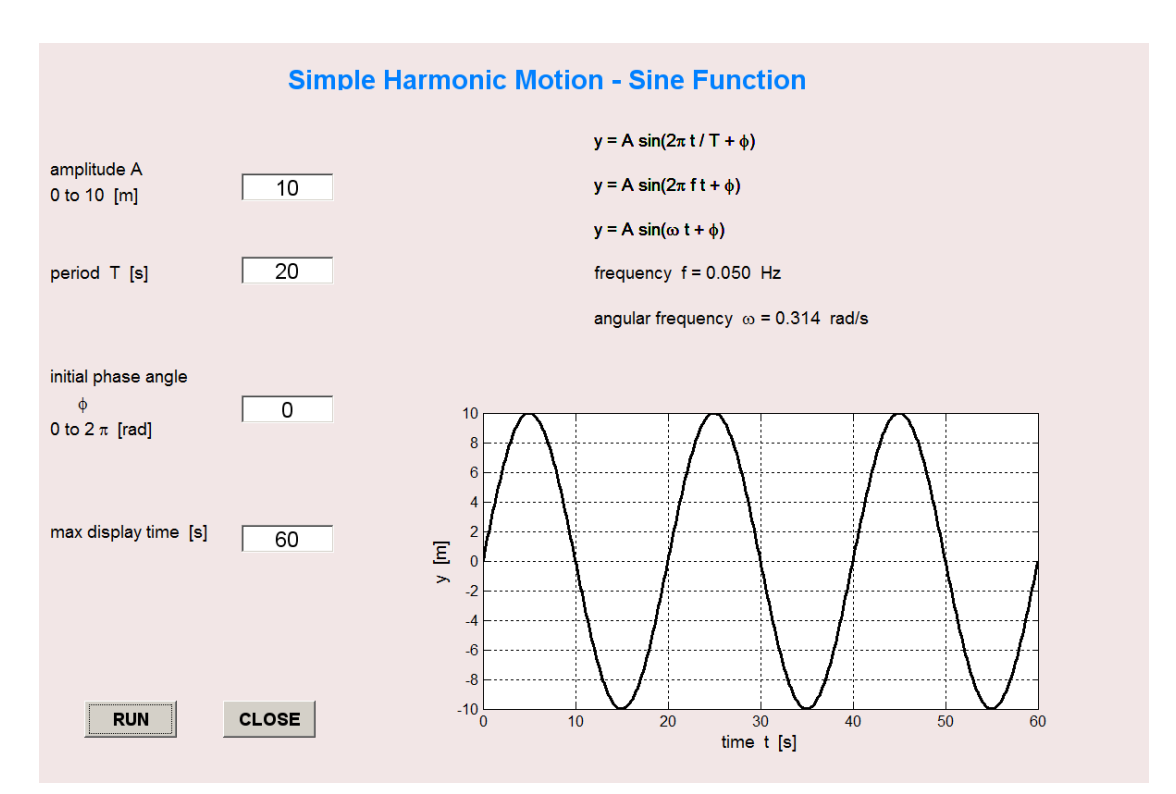

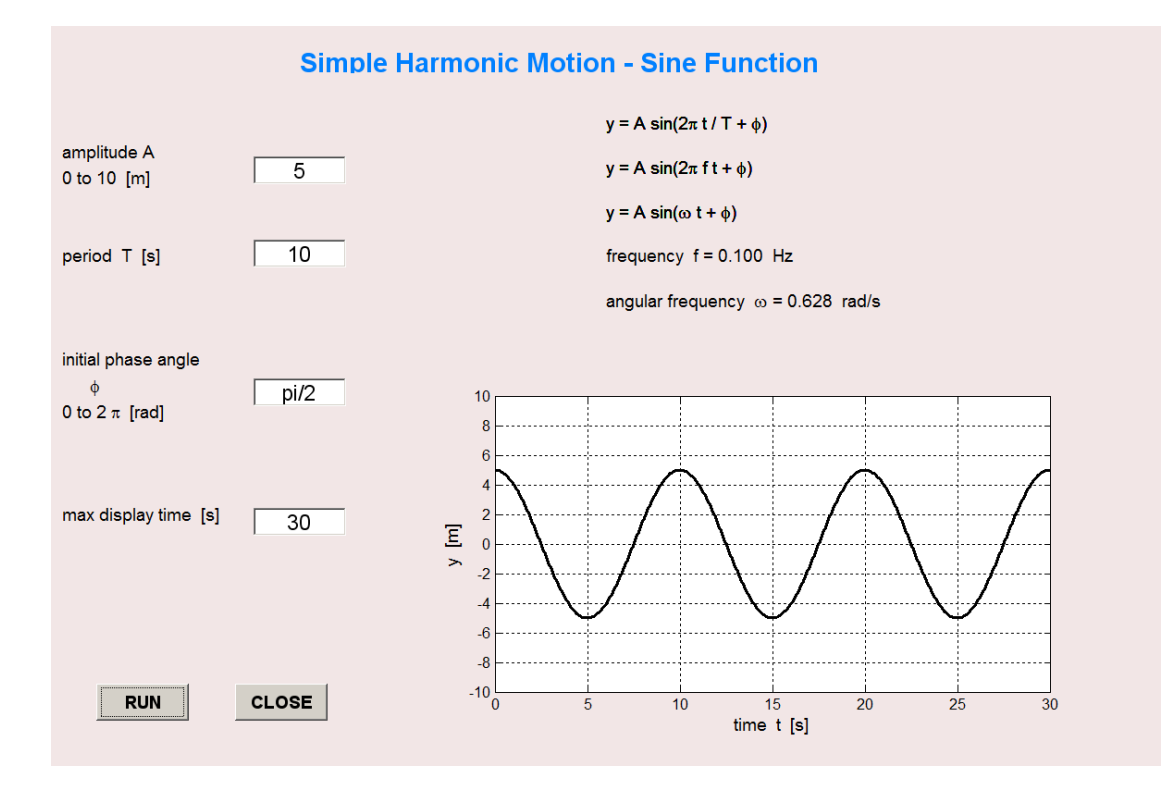

# **THE Graphical User Interface**

You can use the two mscripts **wav\_shm\_sine.m** and **wav\_shm\_sine.m** as templates to create a simple GUI for your own simulations.

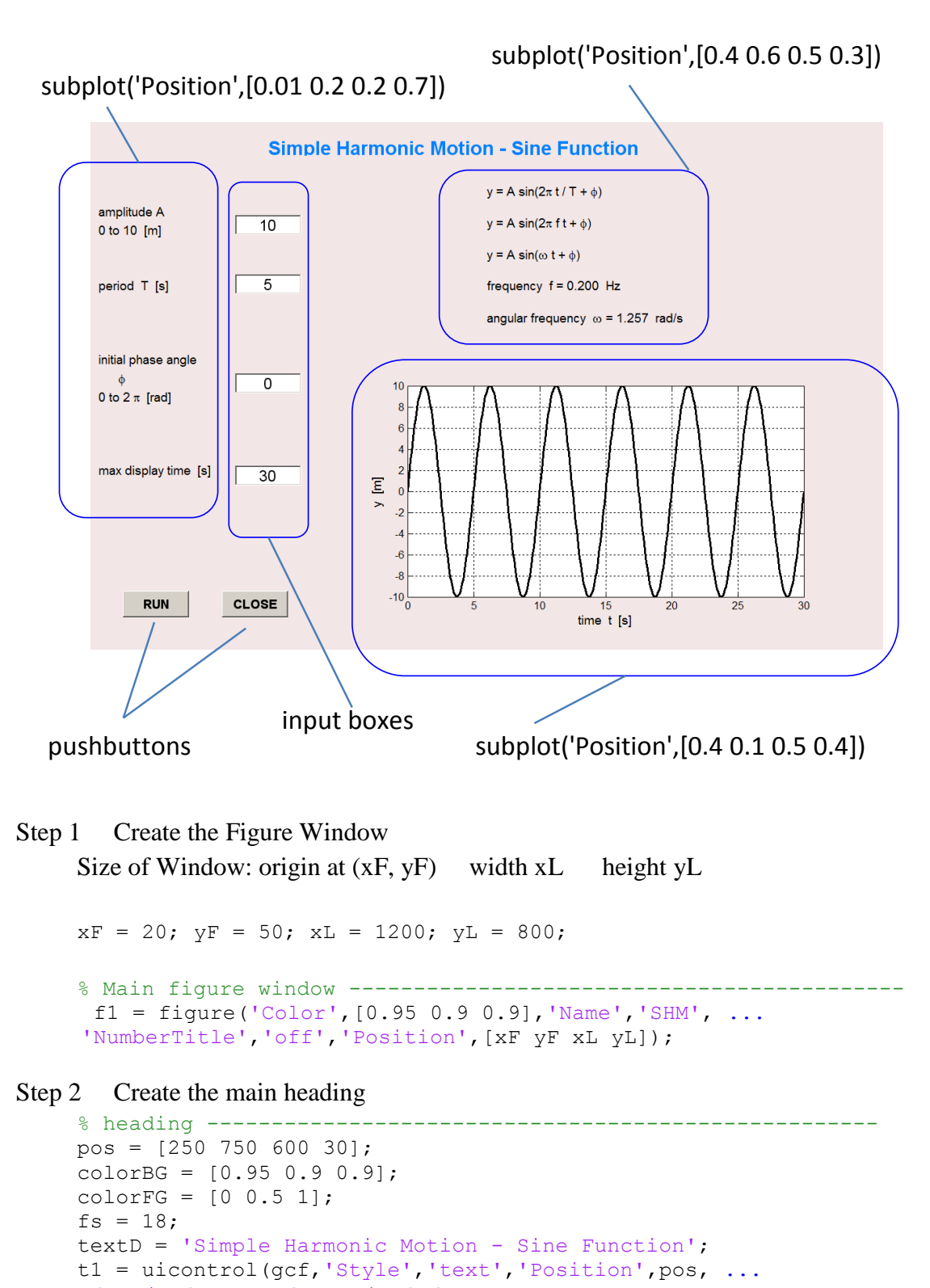

<sup>&#</sup>x27;String',textD,'FontSize',fs, ...
'HorizontalAlignment','center','FontWeight','bold', ...
'BackgroundColor',colorBG,'ForegroundColor',colorFG);

```
Step 3
     Initial values for input boxes and create input boxes A, B, C and D
     % Input Initial Data
     ym = 10; T = 5; phi = 0; tMax = 30; Nt = 500;
     boxA = ym; boxB = T; boxC = phi; boxD = tMax;
% box 1 A -----
pos = [220 \ 630 \ 100 \ 30];
colorBG = [1 \ 1 \ 1];
colorFG = [0 \ 0 \ 0];
fs = 14;
Edit A = uicontrol(gcf, 'Style', 'edit', 'Position', pos, ...
         'String', boxA, 'FontSize', fs, 'BackgroundColor', colorBG, ...
         'Callback', 'boxA = str2num(get(Edit A, ''String''));');
 % box 2 B -----
 pos = [220 540 100 30];
 colorBG = [1 \ 1 \ 1];
 colorFG = [0 \ 0 \ 0];
 fs = 14;
 Edit B = uicontrol(gcf, 'Style', 'edit', 'Position', pos, ...
         'String',boxB,'FontSize',fs,'BackgroundColor',colorBG, ...
         'Callback', 'boxB = str2num(get(Edit B, ''String''));');
% box 3 C -----
 pos = [220 \ 390 \ 100 \ 30];
 colorBG = [1 \ 1 \ 1];
 colorFG = [0 \ 0 \ 0];
 fs = 14;
 Edit C = uicontrol(gcf, 'Style', 'edit', 'Position', pos, ...
         'String',boxC,'FontSize',fs,'BackgroundColor',colorBG, ...
         'Callback','boxC = str2num(get(Edit C, ''String''));');
                   _____
% box 4 D -----
 pos = [220 \ 250 \ 100 \ 30];
 colorBG = [1 \ 1 \ 1];
 colorFG = [0 \ 0 \ 0];
 fs = 14;
 Edit D = uicontrol(gcf, 'Style', 'edit', 'Position', pos, ...
         'String',boxD,'FontSize',fs,'BackgroundColor',colorBG, ...
         'Callback', 'boxD = str2num(get(Edit D, ''String''));');
```

#### Step 5 Create subplot regions for text and graphs

#### Description of input parameters

```
plot1 = subplot('Position',[0.01 0.2 0.2 0.7]);
set(gca,'Xlim',[0 10]);
set(gca,'Ylim',[0 10]);
text(0,9,'amplitude A','FontSize',12');
text(0,8.5,'0 to 10 [m]','FontSize',12');
text(0,7,'period T [s]','FontSize',12');
text(0,5,'initial phase angle','FontSize',12');
text(0,4.5,' \phi ','FontSize',12');
text(0,4,'0 to 2 \pi [rad]','FontSize',12');
text(0,2,'max display time [s]','FontSize',12');
axis off
```

#### Output parameters

```
plot1 = subplot('Position', [0.4 0.6 0.5 0.3]);
set(gca, 'Xlim', [0 10]);
set(gca, 'Ylim', [0 10]);
text(2,9,'y = A sin(2\pi t / T + \phi)', 'FontSize', 12');
text(2,7,'y = A sin(2\pi f t + \phi)', 'FontSize', 12');
text(2,5,'y = A sin(\omega t + \phi)','FontSize',12');
tm1 = 'frequency f = ';
tm2 = num2str(f, '&3.3f\n');
tm3 = ' Hz';
tm = [tm1 tm2 tm3];
text(2,3,tm,'FontSize',12');
tm1 = 'angular frequency \omega = '; tm2 =
num2str(w, '%3.3f');
tm3 = ' rad/s';
tm = [tm1 tm2 tm3];
text(2,1,tm,'FontSize',12');
axis off
```

### Plot

```
plot1 = subplot('Position',[0.4 0.1 0.5 0.4]);
xP = t; yP = y;
plot(xP,yP,'k','lineWidth',2);
axis on; grid on;
xlabel('time t [s]','FontSize',12');
ylabel('y [m]','FontSize',12');
set(gca,'Ylim',[-10 10]);
```

Step 6 Create the mscript for the CallBack for the RUN pushbutton
 Reads values entered into input boxes, calculates output parameters and updates graph and output parameters

```
% wav_shm_sine_cal.m
% CallBack mscript for wav_shm_sine.m
% Reads values from input boxes ------
ym = boxA;
T = boxB;
phi = boxC;
tMax = boxD;
t = linspace(0,tMax,Nt);
y = ym .* sin(2*pi*t/T + phi);
f = 1 / T; w = 2*pi*f;
```

```
plot1 = subplot('Position', [0.4 0.1 0.5 0.4]);
   xP = t; yP = y;
   plot(xP,yP,'k','lineWidth',2);
   axis on; grid on;
   xlabel('time t [s]', 'FontSize', 12');
   ylabel('y [m]','FontSize',12');
   set(gca, 'Ylim', [-10 10]);
% Output parameters ------
    plot1 = subplot('Position', [0.4 0.6 0.5 0.3]);
    set(gca,'Xlim',[0 10]);
    set(gca, 'Ylim', [0 10]);
    text(2,9,'y = A sin(2\pi t / T + \phi)', 'FontSize',12');
    text(2,7,'y = A sin(2\pi f t + \phi)','FontSize',12');
    text(2,5,'y = A sin(\omega t + \phi)', 'FontSize', 12');
    colorBG = [0.95 0.9 0.9];
    tmA = 'yyyyyyyyyyyyyyyyyyyyyyyyyyyyyyy ;
    text h =
    text(2,3,tmA,'FontSize',16','color',colorBG,'EdgeColor',colorBG,
     . . .
    'BackgroundColor',colorBG);
    tm1 = 'frequency f = ';
    tm2 = num2str(f, '\$3.3f\n');
    tm3 = ' Hz';
    tm = [tm1 tm2 tm3];
    text(2,3,tm,'FontSize',12');
    text h =
    text(2,1,tmA,'FontSize',16','color',colorBG,'EdgeColor',colorBG,
     . . .
    'BackgroundColor',colorBG);
    tm1 = 'angular frequency \omega = '; tm2 = num2str(w,'%3.3f');
    tm3 = ' rad/s';
    tm = [tm1 tm2 tm3];
    text(2,1,tm,'FontSize',12');
    axis off
```